# ¡Conoce como puedes descargar el nuevo Token **Digital de Telebanking!**

Guía de usuario

Ingresa al App Store o Google Play desde 1. tu dispositivo móvil, ubica la aplicación "Dispositivo Digital" de Scotiabank y descargala

#### Apple- App Store Android - Google Play 11:54 🗸 ← K Buscar **Dispositivo Digital** Scotiabank Scotiabank OBTENER Ű 3.8 ★ Más de 50 K 104 Descargas 1 CALIFICACIÓN EDAD LUGAR DESARROL opiniones 🛈 #105 5.0 4+ \*\*\*\* años Finanzas Scotiaba Instalar **Novedades** Historial de versiones Versión 5.0.1 Hace 2 sem · Bug fixes and performance improvements. Previsualización Acceso seguro concódigo Registrar un dispo de acceso, huella digital o Reconocimiento Facial Acerca de esta app aplicaciones específicas de Scotiabank

2. Ubica la aplicación en tu móvil e ingresa

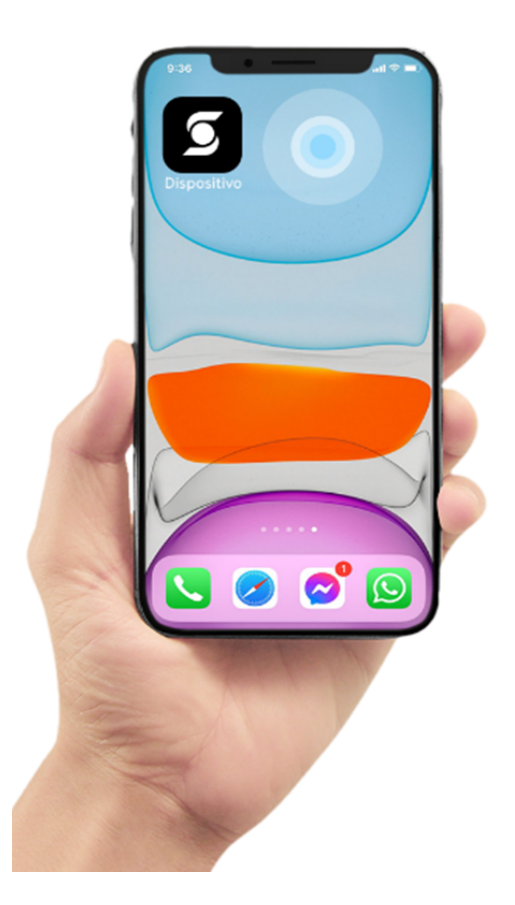

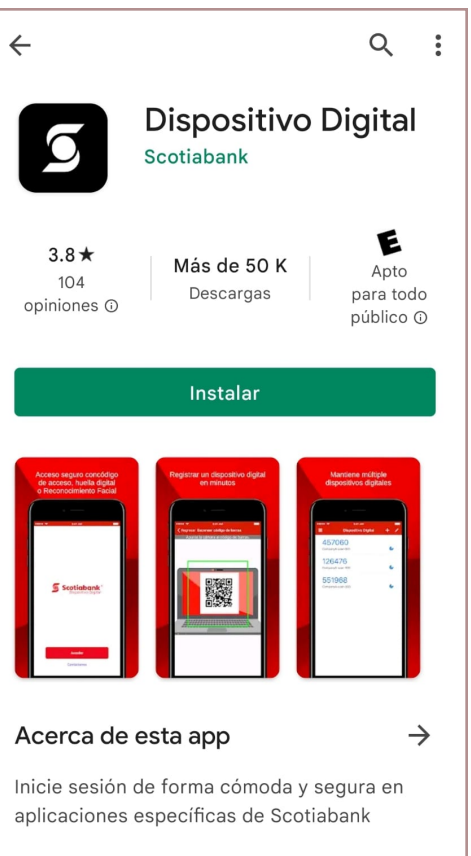

Finanzas

### 3. Una vez dentro, haz click en "Acceder"

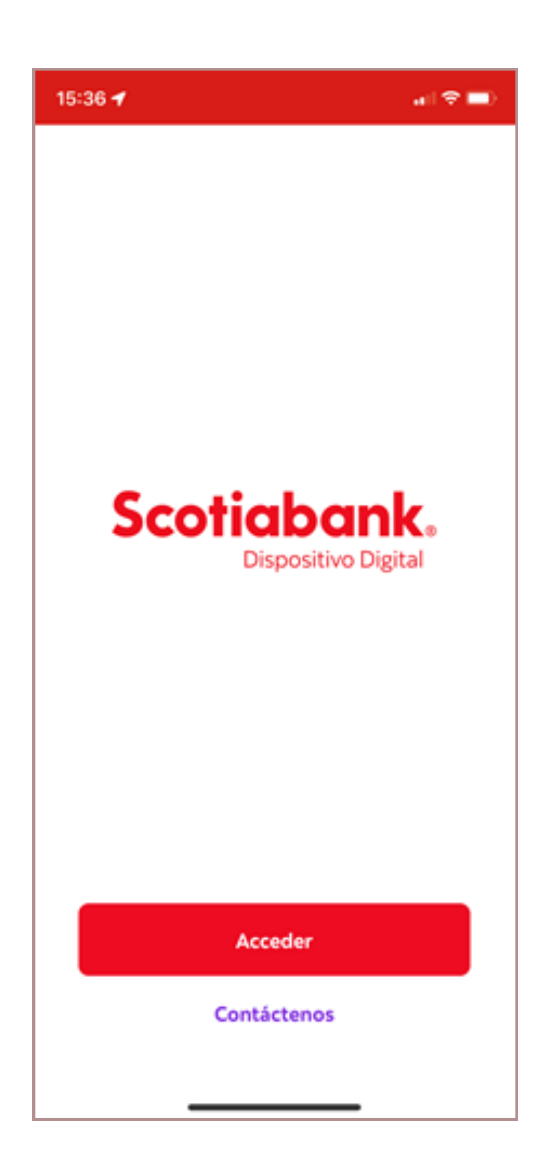

#### 4. El aplicativo solicitará una credencial para realizar el desbloqueo (esta credencial puede ser Face ID, Touch ID, patrón o clave)

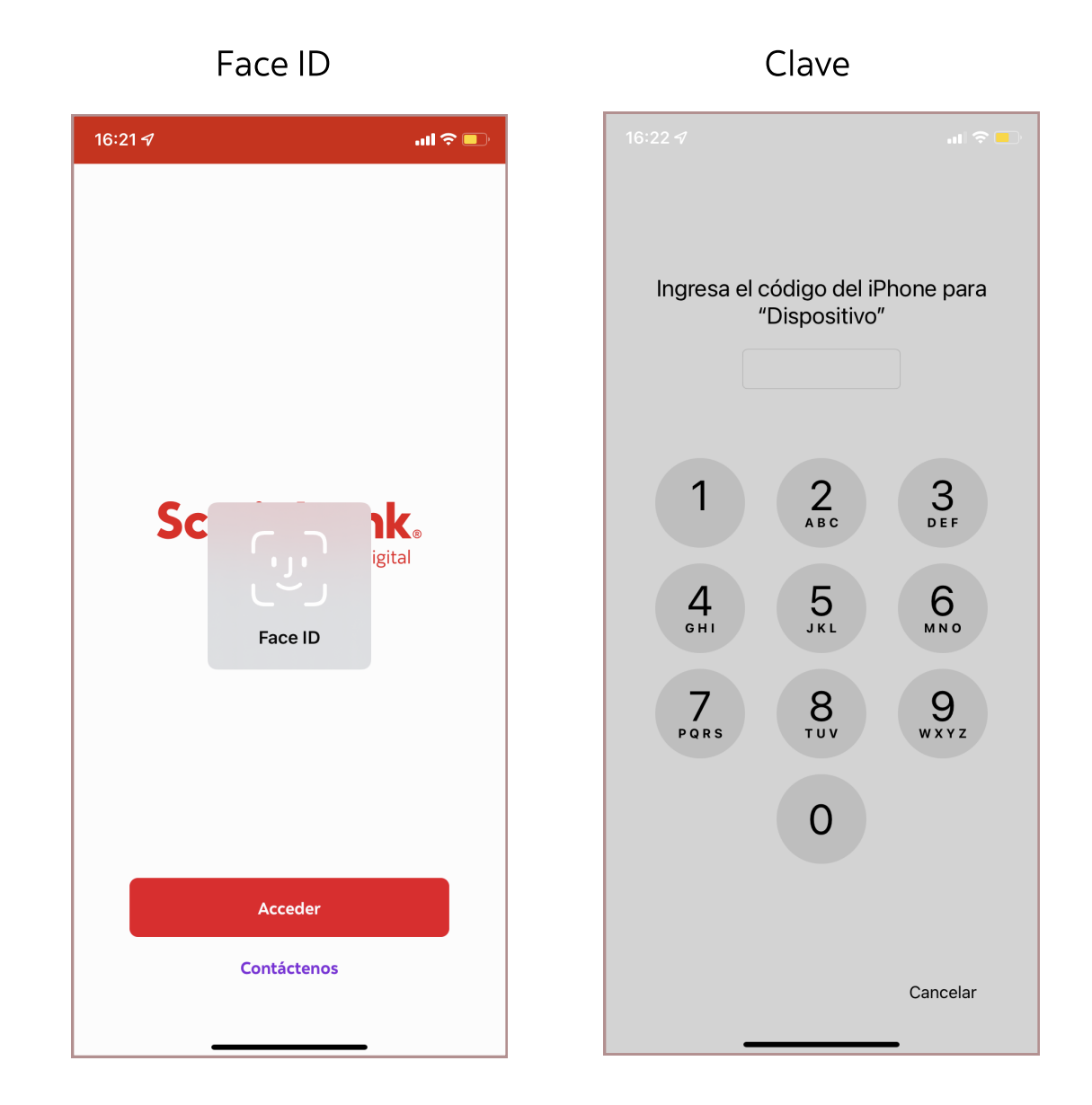

## 5. Al acceder, te aparecerá la siguiente pantalla

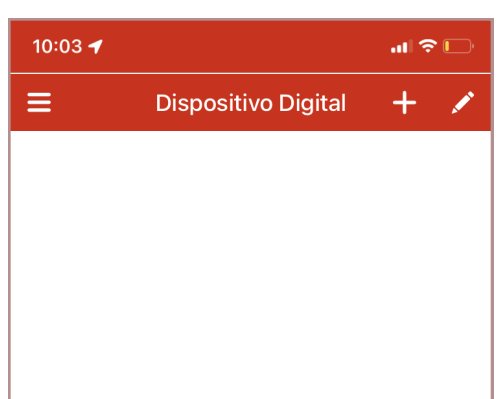

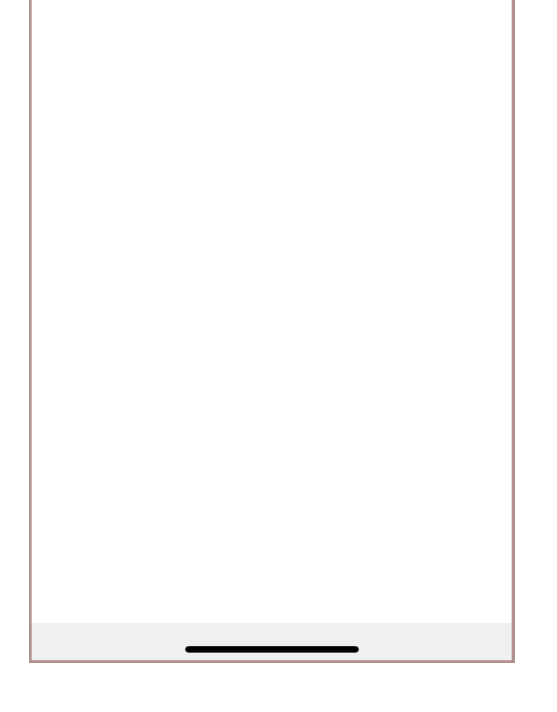

6. Para agregar un nuevo Token Digital, selecciona la opción "+" de la esquina superior

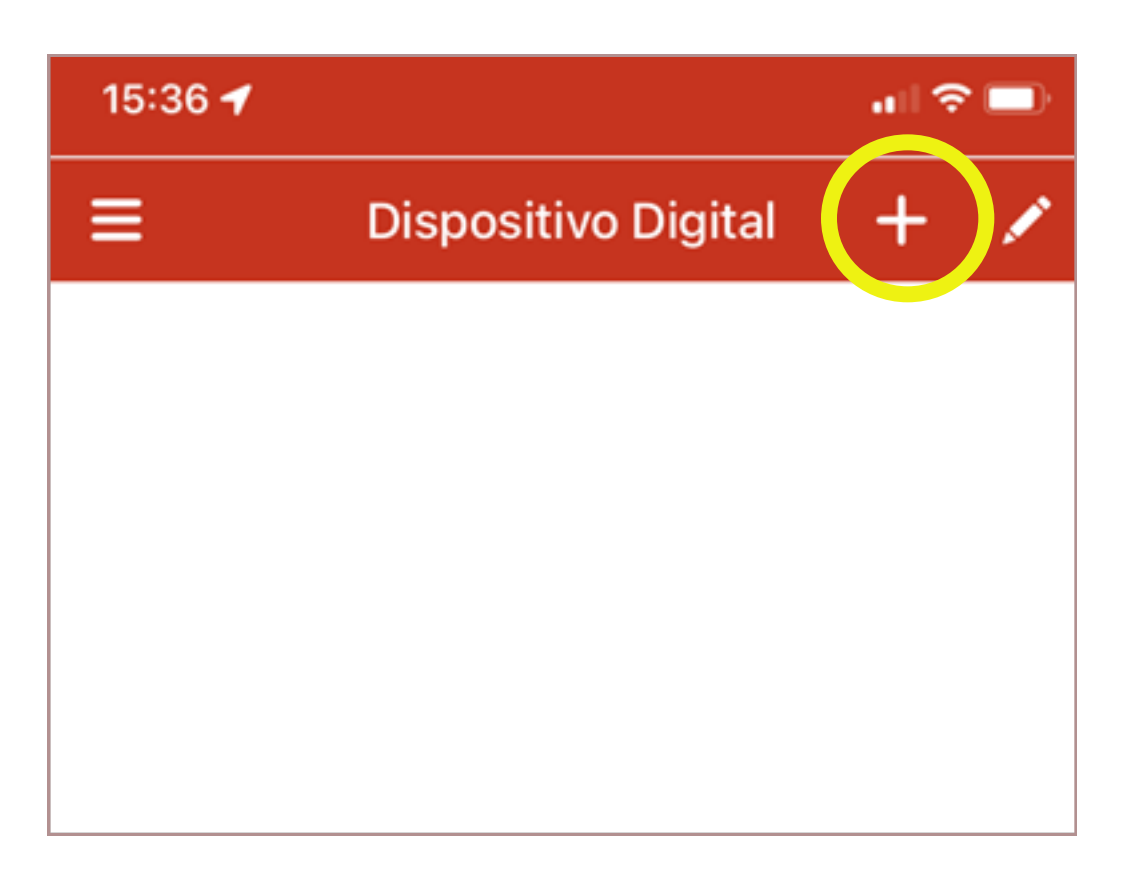

7. Se abrirá una cámara para realizar el escaneo del QR.

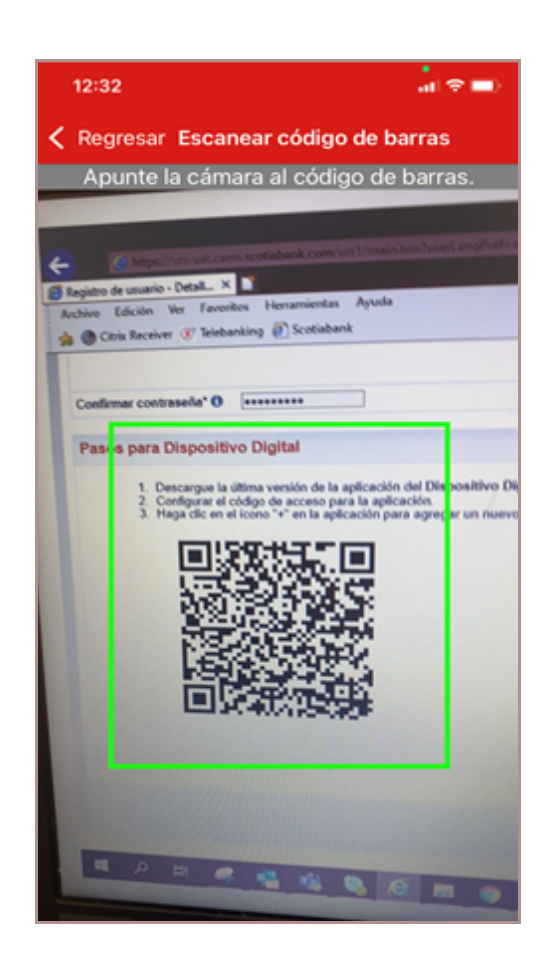

8. Si el proceso se realiza correctamente, aparecerá el Token Digital de 6 dígitos en el celular.

Para finalizar, ingrese el valor del Token Digital en la pantalla de registro de usuario que figura en Telebanking.

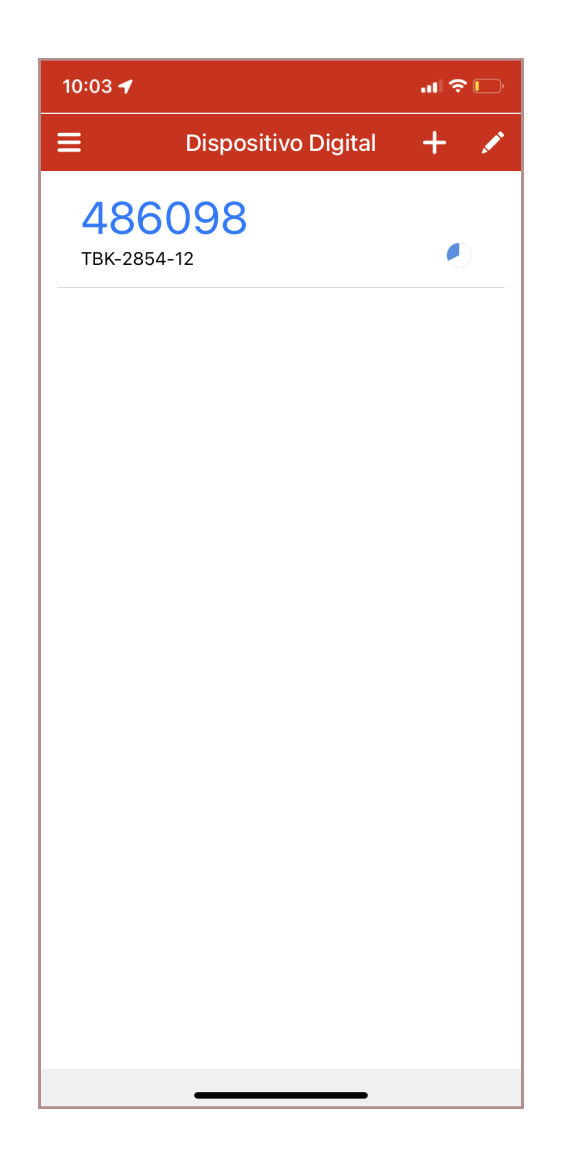

¡Listo! Ahora puedes usar tu Token Digital en Telebanking.

¡Recuerda! Además, para realizar ediciones en el nombre del Token, selecciona el lápiz de la esquina superior.

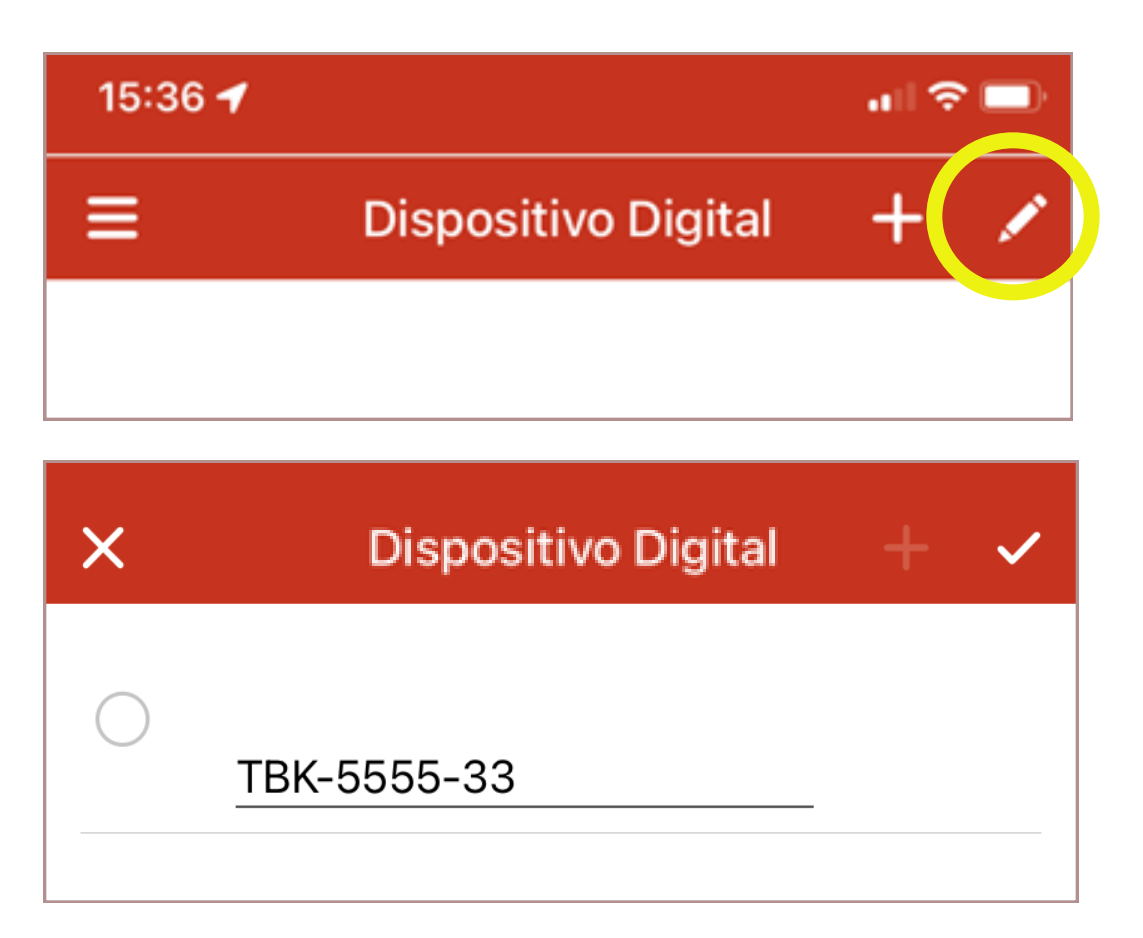

De tener alguna duda en el proceso, favor de comunicarte con Scotiabank Soluciones para **Empresas:** 

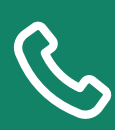

211-6900 (Lima) o 0800-18010 (Provincias).

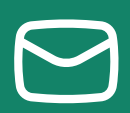

sbsoluciones@scotiabank.com.pe